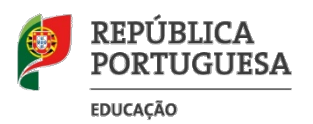

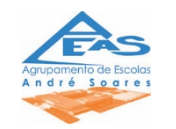

## Tutorial

- 1. O encarregado de Educação deve aceder ao Portal das Finanças www.portaldasfinancas.gov.pt/ e iniciar sessão.
- 2. Escrever no motor de busca "comprovativo de agregado familiar" e pesquisar;

| AT<br>autoridade<br>tributária e aduaneira | comprovativo agregado familiar | Q |
|--------------------------------------------|--------------------------------|---|
| ≡ MENU                                     | A Minha Área                   |   |

3. Selecionar a opção "Consultar Agregado Familiar" e Aceder;

| Consultar Agregado Familiar                             |          |
|---------------------------------------------------------|----------|
| Consultar <mark>Agregado Familiar</mark>                | Aceder > |
| Dados Pessoais Relevantes > Consultar Agregado Familiar |          |

4. Selecionar o ano de 2018 e descarregar o comprovativo;

| scolher ano  | \$                |    | PESQUISAR    |   |               |   |              |
|--------------|-------------------|----|--------------|---|---------------|---|--------------|
| 10 🛊 : Eleme | entos por página  |    |              |   |               |   |              |
| Ano 😄        | Estado            | 10 | Data Receção | 0 | Nº Documento  | 0 | Comprovativo |
| 2018         | Pré-preenchimento |    | 2018-12-22   |   | MGAG008908945 |   | Ł            |

 Gravar o comprovativo da seguinte forma: ano e turma; traço; primeiro, segundo e último nome do aluno, no formato PDF.
Exemplo: 94 AnaMaria ima

Exemplo: 9A\_AnaMariaLima

6. O diretor de turma deverá criar uma pasta com os PDF dos comprovativos do agregado familiar de todos os alunos da turma.